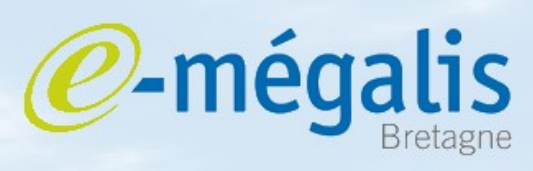

simplifie l'administration électronique

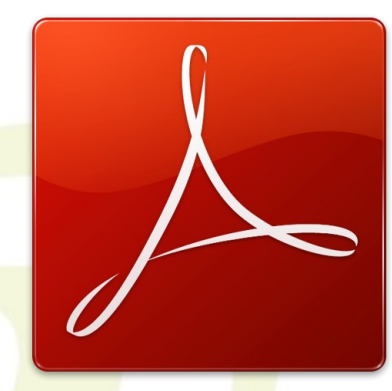

# Signer un document avec Acrobat pro

## Logiciel payant disponible sur :

https://www.adobe.com/cfusion/tdrc/index.cfm?product=acrobat\_pro&loc=fr Mars 2011 – signer un document avec Acrobat Pro

### Mars 2011 - signer un document avec Acrobat Pro

### Utilisation de Acrobat Pro pour signer un document

**Acrobat Pro** signe directement sur le document. Pour signer via Acrobat vous devez disposer de la version payante.

#### 🔑 Adobe Reader Document Outils Fenêtre Aide Fichier Edition Affichage Valider toutes les signatures Signer Prote tion ètres de protection... Par es identités approuvées... r les options de lecture d'accessibilité... Mai+Ctrl+( ation rapide de l'accessibilité Maj+Ctrl+Moins Etape 1 : Ouvrir le fichier PDF à signer int de configuration de l'accessibilité... Etape 2 : cliquer sur le bouton «Signer» pour apposer la signature sur le document

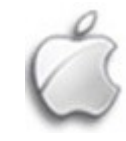

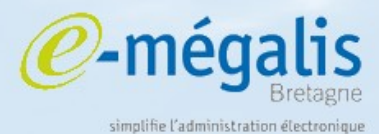